### ระบบวิสัญญี่ และ ผ่าตัด

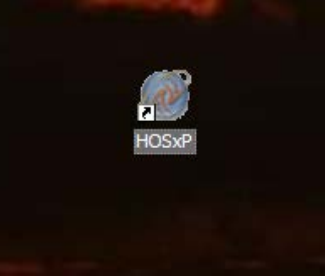

ดับเบิ้ลคลิกที่ icon HOSxP

จะเจอหน้าจอให้ใส่ login และ password (ใส่ที่เจ้าหน้าที่ให้มาสำหรับระบบใหม่)

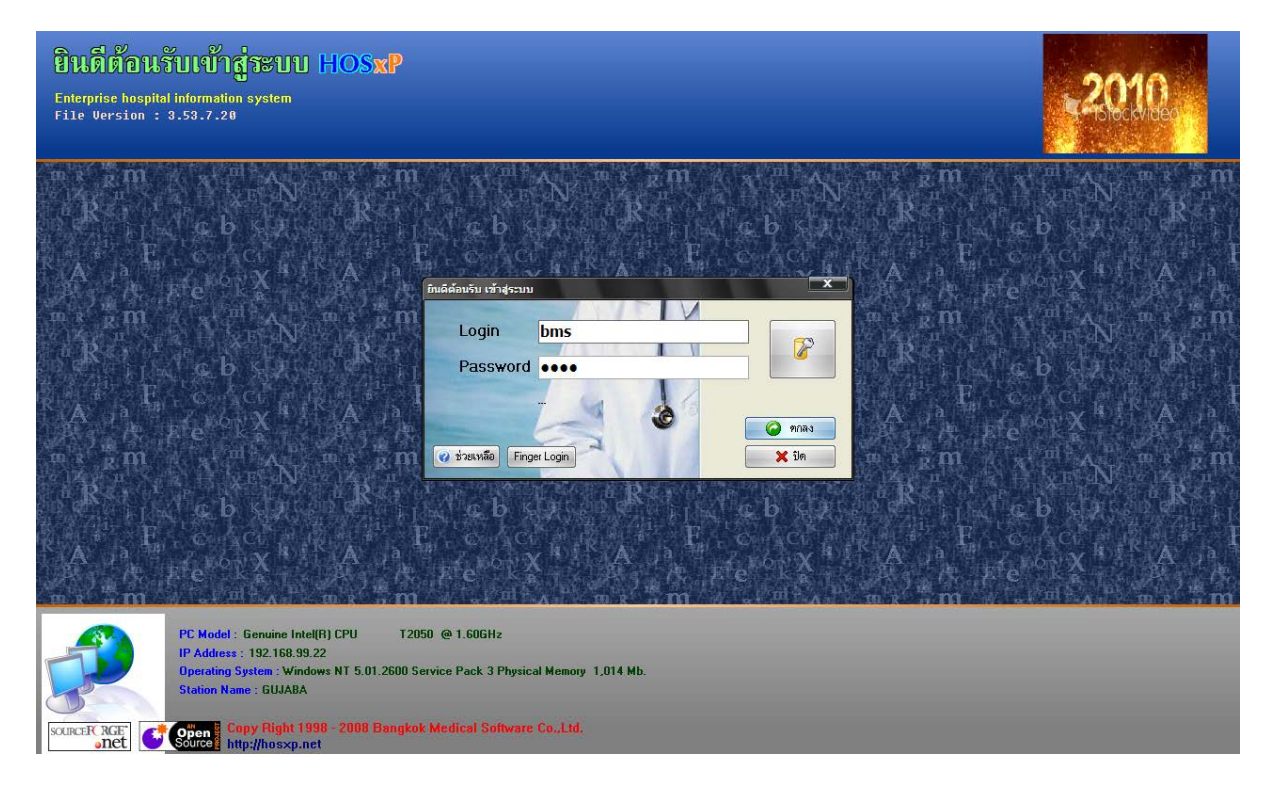

| เรื่องแผนตรองเครื่องคองเพิ่มเคอร์ |                                             |  |  |  |  |  |
|-----------------------------------|---------------------------------------------|--|--|--|--|--|
| แตร็องคอมพิวเต                    | า‱ก‱ก<br>อร์ยังไม่ได้ร∾บแผนอ อรอเวเลืออแผนอ |  |  |  |  |  |
| CH JONHON H JCV                   | อาการสาขาะมีสพทา แว่สุขายอกเสพทา            |  |  |  |  |  |
| แผนกที่ทำงาน                      | ห้องผ่าทัต                                  |  |  |  |  |  |
| ชื่อเครื่อง                       | GUJABA                                      |  |  |  |  |  |
|                                   | ประเภทเวลาทำงาน                             |  |  |  |  |  |
|                                   | 💿 ในเวลา                                    |  |  |  |  |  |
|                                   | 🔿 นอกเวลา                                   |  |  |  |  |  |
|                                   | O Part time                                 |  |  |  |  |  |
| 🕜 ช่วยเหลือ                       | 🖌 พกลง                                      |  |  |  |  |  |

กดปุ่มตกลง หรือ Enter ตรงแป้นก็ได้ จะเจอหน้าจอ ให้เลือก แผนกที่ทำงาน ก็เลือกเป็นห้องผ่าตัด

แล้วเลือกประเภทเวลทำงานเป็น

ในเวลา คือการทำงานในเวลาราชการ

นอกเวลา คือการทำงานนอกเวลาราชการ

Parttime คือในกรณีที่ไม่ใช่ของเจ้าหน้าที่ของโรงพยาบาล แต่มารับขึ้นเวร กดปุ่มตกลงเข้ามาจะเจอหน้าจอของ Tips and Tricks คือความรู้ในหารมช้โปรแกรมเล็กๆ น้อยๆ ถ้าว่างๆก็กดถัดไป เพื่อ อ่าน ถ้าจะใช้งาน ยังไม่ต้องการอ่าน กด ปิดไปก่อนค่ะ

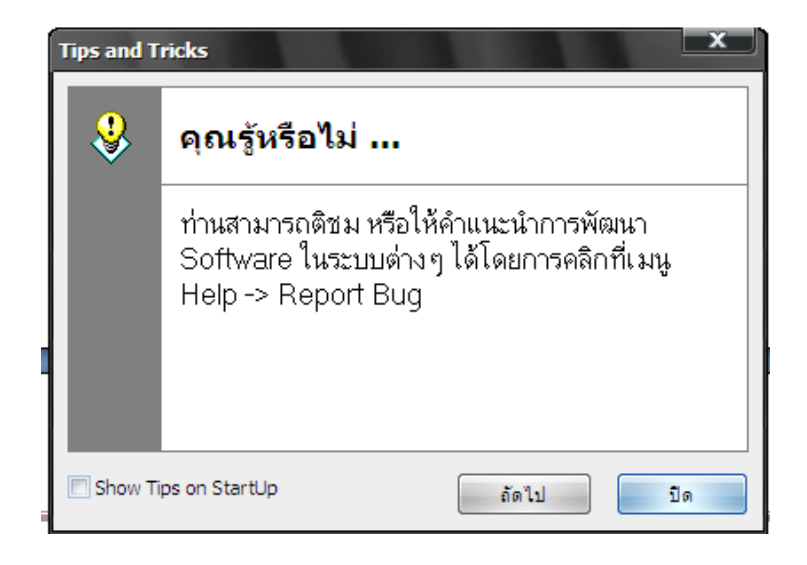

พอกดปิดจะเจอหน้าจอประกาศข่าวสาร ที่ทางโรงพยาบาลจะเขียนประกาศไว้ ให้ผู้ใช้งานโปรแกรมอ่าน

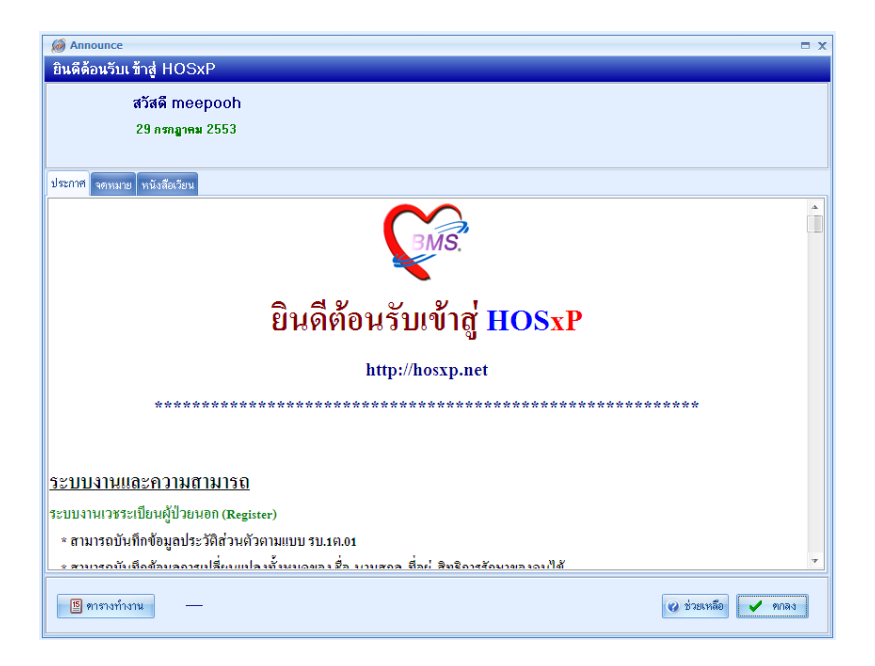

กดตกลง เพื่อเข้าใช้งาน

ไปที่ ระบบงานอื่นๆ และเลือก รายการผู้ป่วยผ่าตัด

| 2 2                 | C 🎗 🖉 🗖 🗋 🛙        | i II II <mark>da s</mark> |                     | 🖬 😡 🗧 :: HOSxP :: 3.53.7.                   | .20 My     | ySQL 5.0.45-community-nt [sa@local      | host/hos]                | - | • | x |
|---------------------|--------------------|---------------------------|---------------------|---------------------------------------------|------------|-----------------------------------------|--------------------------|---|---|---|
| ระบบผู้ป่ว          | ขนอก ระบบท้องจ่ายข | ก ระบบ เยใน               | ระบบงานอื่นๆ งานเชื | งรุก Tools รายงาน System                    |            |                                         |                          |   |   | 0 |
| 😫 ຮະນນທ້ອงລຸກເລີນ   | 💽 ทะเบียนทันตกรรม  | สี รายงาเ                 | Ray                 | 🌍 ออกใบเสร็จรับเงิน Approve DF              | ×          | 👿 ประชากรรับผิดชอบ 👿 งานอนามัยเด็ก      | ปี 🔰 รายการผู้ป่วยผ่าตัด |   |   |   |
| 🔥 ผู้ป่วยอุบัติเหตุ | รายงานทันตกรรม     | 🎍 รายการผล Lab            | รายการ X-Ray        | ระบบท้องชำระเงิน OPD ระบบบัญชีลูกหนึ่       | - <b>Y</b> | 👿 งานฝากครรภ์ 🛛 👮 งานอนามัยเด็ก         | -                        |   |   |   |
| ผู้ป่วยสังเกตุอาการ | รายการหัตุถการ     | 💫 ออกแบบใบสั่ง Lab        | อืมแฟ้ม X-Ray       | ระบบห้องชำระเงิน IPD 🔝 บันทึกค่ารักษาพยาบาล | *          | 👿 งานวางแผนครอบครัว 👿 งานอนามัยโรงเรียน | นัดผ่าตัด                |   |   |   |
| ท้องฉุกเฉ็น         | ท้องทันตกรรม       | ระบบห้อง Lab              | ระบบท้อง X-Ray      | ห้องปาระเงิน                                |            | งานส่งเสริมสุขภาพ                       | ท้องผ่าตัด               |   |   |   |
|                     |                    |                           |                     |                                             |            |                                         |                          |   |   |   |
|                     |                    |                           |                     |                                             |            |                                         |                          |   |   |   |
|                     |                    |                           |                     |                                             |            |                                         |                          |   |   |   |

## จะเจอรายชื่อคนไข้จากแผนกต่างๆที่ส่งมาให้

หน้าจอนี้ก็จพสามารถดูได้ว่ามีใครบ้าง สั่งผ่าตัดอะไร แพทย์คนไหนเป็นคนสั่ง สั่งวันไหน เวลาไหน เร่งด่วนมั้ย

| รายกา      | รายการผู้ป่วยห้องผ่าดัด                                                         |                      |               |           |           |                        |                |                                     |                |              |           |           |
|------------|---------------------------------------------------------------------------------|----------------------|---------------|-----------|-----------|------------------------|----------------|-------------------------------------|----------------|--------------|-----------|-----------|
| ์ 🗄 ลงร    | 🗄 ลงานเมียนน่าดัด 🙆 ลงมัดน่าดัด                                                 |                      |               |           |           |                        |                |                                     |                |              |           |           |
| วันที่     | วันที่ 1/7/2553 29/7/2553 - ประเภท วันที่ Setสำดัด - HN สถานะภาพ ▼ ท้องผ่าตัด ▼ |                      |               |           |           |                        |                |                                     |                |              |           |           |
| รายการย้   | ้ป่วยย่าตัด 💵                                                                   | เติมต่าพัด           |               |           |           |                        |                |                                     |                |              |           |           |
| - Diriting | 2 10 A IAM 10                                                                   | TIRNIN               |               |           |           |                        |                |                                     |                |              |           |           |
| Drag a     | a column he                                                                     | ader here to group I | by that col   | lumn      |           |                        |                |                                     |                |              |           |           |
| ล้ำตับ     | ID                                                                              | สถานะภาพ             | รับเรื่องแล้ว | HN        | AN        | ชื่อ                   | อายุ           | ชื่อการผ่าทัต                       | แพทย์ผู้สิ่ง   | ความเร่งด่วน | Ward      | วันที่    |
| 1          | 1                                                                               | รอผ่าทัด             |               | 000021847 | 530000526 | นายสงค์ พารักษ์        | 67 ปี 3 เคือน  | Abdominal aortic aneurysm resection | meepooh        | Emergency    | ผู้ป่วยใน | 8/7/2553  |
| 2          | 2                                                                               | รอผ่าทัต             |               | 000026985 | 530000624 | ค.ญ.ผกากอง ปานศรี      | 11 ปี 8 เดือน  | Classical cesarean section (74.0)   |                |              | ผู้ป่วยใน | 9/7/2553  |
| 3          | 3                                                                               | รอผ่าทัด             |               | 000001505 |           | ค.ญ.ทศสอบ การเงิน      | 4 ปี 5 เดือน 2 | Dacryocystorhinostomy [DCR] (09.81  | meepooh        | Emergency    |           | 27/7/2553 |
| > 4        | 4                                                                               | รอผ่าทัด             |               | 000028155 | 530000589 | นายเลียน ทองวิเศษ      | 84 ปี 6 เดือน  | Gastropexy (44.64)                  | ดวงใจ พูลงาม   | Emergency    | ผู้ป่วยใน | 29/7/2553 |
| 5          | 5                                                                               | รอผ่าทัด             |               | 000052179 | 530000608 | ค.ช.กิตติภณ พรมพิทักษ์ | 1 ปี 26 วัน    | Tangential excision of burn (86.22) | สุธรรม นนทพรหม | Elective     | ผู้ป่วยใน | 29/7/2553 |
|            |                                                                                 |                      |               |           |           |                        |                |                                     |                |              |           |           |
|            |                                                                                 |                      |               |           |           |                        |                |                                     |                |              |           |           |

| • | รายการผู้ป่วยห้องผ่าดัด                                                           |              |                     |            |        |                  |                |                |               |                  |          |                   |                  |
|---|-----------------------------------------------------------------------------------|--------------|---------------------|------------|--------|------------------|----------------|----------------|---------------|------------------|----------|-------------------|------------------|
| 1 | 🖪 สงาะเมือนก่ารัด 🕜 สงมัดก่ารัด                                                   |              |                     |            |        |                  |                |                |               |                  |          |                   |                  |
|   | วันที่ 1/7/2553 29/7/2553 - ประเภท รัมที่ Set ผ่าศัก - HN สถานะภาพ 💌 ท้องน่าดัด 💌 |              |                     |            |        |                  |                |                |               |                  |          |                   |                  |
| 1 | ายการผู้ป่วยผ่า                                                                   | ทัด ปฏิทินล่ | าทัด                |            |        |                  |                |                |               |                  |          |                   |                  |
|   | Drag a colu                                                                       | mn heada     | er here to group by | hat column |        |                  |                |                |               |                  |          |                   |                  |
|   | เวลา                                                                              | ประเภท       | แสนก                | ชนิด       | 135    | สั่งผ่าทัตวันที่ | สิ่งผ่าทัศเวลา | ต่ำแหน่ง       | ด้าน          | ต่าใช้จ่ายผ่าตัด | Pre. Dx. | NPO Time          | ICD Name         |
|   | 15:35:16                                                                          | IPD          |                     | ชนิด 1     | ในเวลา | 8/7/2553         | 15:35          | ด้ำแหน่งผ่าทัต | ด้านที่ผ่าตัด | 201              | R933     |                   | Abnormal finding |
|   | 15:48:13                                                                          | IPD          |                     |            |        | 9/7/2553         | 15:50          |                |               |                  |          |                   |                  |
|   | 15:39:38                                                                          | OPD          |                     | ชนิด 1     |        | 27/7/2553        | 03:00          |                |               |                  |          |                   |                  |
| > | 23:15:51                                                                          | IPD          |                     | ชนิด 1     | ในเวลา | 29/7/2553        | 16:00          | fffff          | ggggg         |                  | j00      |                   | Acute nasophary  |
|   | 23:17:24                                                                          | IPD          |                     | ชนิด 1     | ในเวลา | 29/7/2553        | 11:00          | both           | ขวา           |                  | C4102    | 29/7/2553 3:00:00 | Malignant neople |
|   |                                                                                   |              |                     |            |        |                  |                |                |               |                  |          |                   |                  |

ถ้าในกรณีที่แผนกต่างๆไม่ได้สั่งผ่าตัดมาให้ แต่เรามีหน้าที่ สั่งผ่าตัดเอง ไปกดที่ปุ่มนี้

ลงทะเบียนผ่าทัด

(ซ้ายมือ ล่าง)

กดมาจะเจอหน้า จอนี้ หน้าจอ set ผ่าตัด

คีย์ HN คนไข้ลงไป, ใส่ชื่อการผ่าตัด, ตำแหน่ง, ด้าน, วันที่สั่งผ่าตัด, เวลา, แพทย์ผู้สั่ง, การวินิจฉัย, ความเร่งด่วน, ห้อง ผ่าตัด, ชนิดการผ่าตัด, ถ้า screen ด้วยก็กรอกข้อมูลเข้าไปด้วย

| 🧑 ข้อมูลผู้ป่ว   | ยผ่าตัด        |                                |               |                    |                        |                  |              | -                  | ΞX    |
|------------------|----------------|--------------------------------|---------------|--------------------|------------------------|------------------|--------------|--------------------|-------|
| วันที่สั่ง 29/7  | /2553 -        | ี เวลา 23:23 (                 | ประเภทผู้ป่ว  | ຍ IPD 🔻            | Opera                  | tion ID          | AN           |                    | P     |
| HN 000           | 001505 🔎       | ด.ญ.ทดสอบ การเงิน              | อายุ          | 4 ปี 5 เดือน 2     | ที่อยู่ 1 เ            | หมู่ 1 ถ.1 ค.คำโ | พน อ.ปทุมราช | รวงศา จ.อำนาจเจริญ | , HTe |
| ชื่อการผ่าทัด    | Radical cyste  | ctomy (57.71)                  | 🔽 Auto ลิทธิ  |                    |                        |                  |              |                    |       |
| ดำแหน่ง          | ар             |                                | ด้าน          | ขวา                |                        |                  |              |                    |       |
| สั่งผ่าทัดวันที่ | 29/7/2553      | มวลา 11:"                      | 00 🏮 แพทย์    | ผู้สิ่งผ่าทัด สุธะ | รรม นนทพ               | รทาม             |              | หมายเหตุผ่าตัด     |       |
| การวินิจฉัย      | Т391           | 🔎 Poisoning by                 | nonopioid ana | algesics, ant      | pyretics               | and antirheun    | natics - 4-A | 🔲 ได้รับเรื่องแล้ว |       |
| ความเร่งด่วน     | Emergency      | <ul> <li>ห้องผ่าทัด</li> </ul> | ห้องผ่าทัด 1  | <b>→</b> 1         | สถานะภาพ               | รอผ่าตัด         | 🔹 ชนิด       | ชนิด 1             | •     |
| โรคประจำตัว      | โรคเบาหวาน,โรค | เความดัน                       | NF            | O Date Tim         | Э                      | •                | \$           | เวร                | •     |
| ความตันโลหิต     | 1              | อุณหภูมิ                       | R             | R                  | HR                     | BW               |              |                    |       |
| Conscious        | ness           |                                | - R           | espiration         |                        |                  | •            |                    |       |
| Coma sco         | re E           | 0 ‡ M 0                        | ÷ V           | 0 🛟 🚺              | <mark>] Require</mark> | e anes           | 🗖 Require I  | CU                 |       |
|                  |                |                                |               |                    |                        |                  |              |                    |       |

#### เสร็จแล้วกดปุ่มบันทึก

รายชื่อคนไข้ก็จะไปรวมอยู่กับรายชื่อที่แผนกสั่งผ่าตัดมา

ต่อไปคือเริ่ม ลงข้อมูลผ่าตัด ดับเบิ้ลคลิกที่ชื่อคนไข้ที่จะลงข้อมูล

จะได้หน้าจอข้อมูล set ผ่าตัดที่เราอาจจะเป็นคนลงหรือแผนกต่างๆสั่งมา

## ระบบวิสัญญี่ และ ผ่าตัด

| ช้อมูลผ่าดัด HN <mark>000028</mark> | B155 AN 530000589                 | ชื่อผู้ป่วย <mark>นายเลีย</mark> ง | เ ทองวิเศษ               | อาซุ <mark>84</mark> ปี              |              |
|-------------------------------------|-----------------------------------|------------------------------------|--------------------------|--------------------------------------|--------------|
| ¢éĺÁÙ¼èÒµÑ′                         | ข้อมูล Set ผ่าตัด                 |                                    |                          |                                      |              |
| 🌐 ข้อมูล Set ผ่าตัด                 |                                   |                                    |                          |                                      |              |
| 🎡 งานวิสัญญี                        | ข้อมูลผู้ป่วย                     |                                    |                          |                                      |              |
| งานผ่าตัด                           |                                   | HN 000028155                       | ชื่อผู้ป่วย นายเลียน ทอ  | งวิเศษ                               |              |
| สัง Lab                             |                                   | เพศ ชาย                            | อาย 84 ปี                | อาชีพ ทำนา                           |              |
| สัง X-Ray                           |                                   | เชื้อชาติ ไทย                      | ต่าสมา พทร               | าะทู่เสือด                           |              |
| ขอเลือด                             |                                   |                                    | THART HID                | ามูเพอท                              | N            |
| Document                            |                                   | การแพยา                            | 00 114 41 5              | · •                                  | บนทก         |
| Scan document                       |                                   | ท้อยู่ 37 หมู่                     | Ub ๆ.เร่ขอ.ลืออำนาจ      | จ.อำนาจเจริญ                         |              |
|                                     |                                   | dan waa ahali a wahali             |                          | 🗔 ໃຫ້ອັນເອື້ອ ແມ່ລ້ວ                 |              |
|                                     |                                   | 981114271134119191 SUM19           | ÷ ا                      | •••••••••••••••••••••••••••••••••••• |              |
|                                     |                                   |                                    |                          |                                      |              |
|                                     | ข้อมูล Set ผ่าทัด การจัดกรองก่อนเ | ผ่าทัด Nursing record              | Disease Pre-med          |                                      |              |
|                                     | ข้อมูล Set ผ่าทัด                 |                                    |                          |                                      |              |
|                                     | ผู้สิ่งผ่าทัด ตวงใจ พูลงาม        | → วันที่สิ่ง                       | 29/7/2553 👻 เวลา 2       | !3:15:51 🏮 เวร ในเวลา                | <b>*</b>     |
|                                     | ชื่อการผ่าตัด Gastropexy (44      | .64)                               |                          |                                      | 🔽 Auto       |
|                                     | ดำแหน่งผ่าตัด fffff               | ด้าน                               | qqqqq                    | ความเร่งด่วน Emergency               |              |
|                                     | วันเพี่ย่าตัด 291712553 -         | 16:00:00                           | ອ້າງອຍ່າຫັດ ພ້າວອີດກັກ 1 |                                      |              |
|                                     | **//W/MM 20///2000 *              | KAMT 10.00.00 -                    | NOVA NUL NOVA NUL        | * D KAI 2709 1                       |              |
| ข้อมูลผ่าตัด                        | วันที่เข้าห้องผ่าตัด              | - 00:00:00                         | 🗘 วันที่ออกจากห้องผ่าทัย | ก – 00:00                            | 0:00 💲       |
| *<br>*                              |                                   |                                    |                          |                                      |              |
| ลบการผ่าทัด ยกเลิกการผ่าทัด         | Document UE                       | √iew scan ลงนัย                    | 1                        | <b>.</b> i                           | มันทึก 🚺 ปิด |

อีกแถบหนึ่งคือแถบการคัดกรองก่อนผ่าตัด

- · · · -

ถ้าเราใส่การคัดกรองไว้ตั้งแต่ ตอน set ผ่า ข้อมูลตรงนี้ก็จะขึ้นให้อัตโนมัติ ถ้ายังไม่ได้ใส่ก็ สามารถกรอกข้อมูลไปตอนนี้ได้ เลย

- -----

| w operation becausing for   |                                 |                       |                   |                        |                  |                |
|-----------------------------|---------------------------------|-----------------------|-------------------|------------------------|------------------|----------------|
| ข้อมูลผ่าดัด HN 000         | 028155 AN 530000589             | ชื่อผู้ป่วย 1         | เายเลียน ทองวิเศษ |                        | อา <b>ยุ</b> 84  | จ              |
| ¢éĺÁÙżèÒµÑ′                 | ข้อมูล Set ผ่าดัด               |                       |                   |                        |                  |                |
| 🎹 ข้อมูล Set ผ่าตัด         |                                 |                       |                   |                        |                  |                |
| 🍄 งานวิสัญญั                | ข้อมูลผู้ป่วย                   |                       |                   |                        |                  |                |
| งานผ่าตัด                   |                                 | HN 0000               | 28155 ชื่อผู้ป่ว  | ย นายเลียน ทองวิเศษ    |                  |                |
| สั่ง Lab                    |                                 | เพศ                   | ชาย อารุ          | 84 ปีอาชีพ             | ทำนา             |                |
| สัง X-Ray                   |                                 | เชื้อชาติ ไทย         | ศาสนา             | พุทธ                   | หมู่เลือด        |                |
| ขอเลือด                     |                                 | การแพ้ยา              |                   |                        | -                | บันทึก         |
| . Document                  |                                 | ที่อย่ 37             | หม่06 ๆ           | ไร่ขี อ.ลืออำนาจ จ.อำน | າຈເຈຈີໜ          |                |
| Scan document               |                                 |                       |                   |                        | 5                |                |
| _                           |                                 | สถานะการผ่าตัด        | รอผ่าทัต          | -                      | ได้รับเรื่องแล้ว |                |
| -                           |                                 |                       |                   |                        |                  |                |
| -                           | ข้อมล Set ผ่าทัด การทัตกรองก่อน | ผ่าตัด Nursing        | record Disease    | Pre-med                |                  |                |
|                             |                                 | -                     |                   |                        |                  |                |
|                             | NPO Date Time                   | - เวลา                | 00:00:00 💲        | โรคประจำตัว ''''       |                  |                |
|                             | ความตันโลหิต /                  | อณหภร                 |                   | HB                     | BW               |                |
|                             |                                 | (                     |                   |                        |                  |                |
|                             | Provision Diagnosis j00         | $\left \right\rangle$ | Acute nasopha     | ryngitis [common       | coldj            |                |
|                             |                                 |                       |                   |                        |                  |                |
| ข้อมูลผ่าตัด                |                                 |                       |                   |                        |                  |                |
| »<br>*                      |                                 |                       |                   |                        |                  |                |
| ลบการผ่าทัต ยกเลิกการผ่าทัต | n Document UE                   | √iew scan             | ลงนัก             |                        | [                | 📙 บันทึก 🚺 ปิต |

แถบต่อไปคือแถบ Nursing Record

Last Meal คือ รับประทานอาหารครั้งสุดท้ายเมื่อกี่ชั่วโมงที่แล้ว

และมีช่องให้ใส่อาการผู้ป่วย

Preopertive คืออาการก่อนผ่าตัด

Perioperative คืออาการระหว่างผ่าตัด

Postoperative คืออาการ หลังการผ่าตัด

| 🧑 OperationDetailEntryForm – 🗆 X   |                                   |                                         |                                 |                |  |  |  |  |
|------------------------------------|-----------------------------------|-----------------------------------------|---------------------------------|----------------|--|--|--|--|
| ี่ข้อมูลผ่าดัด HN <mark>000</mark> | 028155 AN 530000589               | ชื่อผู้ป่วย <mark>นายเลียน ทองวิ</mark> | เ <del>สม</del> อายุ 84         | ป              |  |  |  |  |
| ¢éĺÁÙżèÒµÑ′                        | ข้อมูล Set ผ่าดัด                 |                                         |                                 |                |  |  |  |  |
| 🔠 ข้อมูล Set ผ่าตัด                |                                   |                                         |                                 |                |  |  |  |  |
| 🎡 งานวิสัญญี                       | ข้อมูลผู้ป่วย                     |                                         |                                 |                |  |  |  |  |
| งานผ่าตัด                          |                                   | HN 000028155 ชื่อ                       | ผู้ป่วย นายเลียน ทองวิเศษ       |                |  |  |  |  |
| สัง Lab                            |                                   | เพศ ชาย                                 | อายุ 84 ปีอาชีพ ทำนา            |                |  |  |  |  |
| สัง X-Ray                          |                                   | เชื้อชาติ ไทย ศ                         | าสนา พุทธ หมู่เลือด             |                |  |  |  |  |
| ນອເລືອດ<br>Decimient               |                                   | การแพ้ยา                                |                                 | บันทึก         |  |  |  |  |
| Scap document                      |                                   | ที่อยู่ 37 หมู่ 06                      | ท.ไร่ขี อ.ลีออำนาจ จ.อำนาจเจริญ |                |  |  |  |  |
|                                    |                                   |                                         | - 1 Ye di Y                     |                |  |  |  |  |
|                                    |                                   | สถานะการผ่าทัด รอผ่าทัด                 | 🚽 🔲 ได้รับเรื่องแล้ว            |                |  |  |  |  |
|                                    |                                   |                                         |                                 |                |  |  |  |  |
|                                    | ข้อมูล Set ผ่าทัด การกิดกรองก่อนเ | เม่าทัด Nursing record Dise             | ase Pre-med                     |                |  |  |  |  |
|                                    | Meal                              |                                         |                                 |                |  |  |  |  |
|                                    | Last Meal 0 🌻 ชั่วໂ               | โมง                                     |                                 |                |  |  |  |  |
|                                    | Preoperative Perioperativ         | ve Postoperative                        |                                 |                |  |  |  |  |
|                                    |                                   |                                         |                                 |                |  |  |  |  |
|                                    |                                   |                                         |                                 |                |  |  |  |  |
|                                    |                                   |                                         |                                 |                |  |  |  |  |
| ข้อมูลผ่าตัด                       |                                   |                                         |                                 |                |  |  |  |  |
| Ţ                                  |                                   |                                         |                                 |                |  |  |  |  |
| ลบการผ่าทัต ยกเลิกการผ่าทัง        | Document UE                       | View scan ลงนัด                         |                                 | 🔒 บันทึก 🚺 ปิด |  |  |  |  |

# คลิกที่**งานวิสัญญี**

จะเจอหน้าจอให้หรอกข้อมูลอยู่ **8** แถบ

- ทีมวิสัญญี

| Ø OperationDetailEntryFor                                                 |                                                                                                    | - = x                          |
|---------------------------------------------------------------------------|----------------------------------------------------------------------------------------------------|--------------------------------|
| ข้อมูลผ่าดัด HN <mark>000</mark>                                          | 0028155 AN <mark>530000589 ชื่อผู้</mark> บ้วย <mark>นายเลียน ทองวิเศษ</mark> อายุ <mark>84</mark> ปี                                                                                                    |                                |
| ¢éĺÁÙÁ¼èҵѴ<br>⊞ ข้อมูล Set ผ่าตัด<br>∰ งานวิสัญญั                         | ช้อมูลวิสัญญี<br>ทีมวิสัญญี่ ระยาวจะภัณภ์ ทัดลการ Complication Airway Problem Agent Blood Give Recovery Room                                                                                                    |                                |
| งานผ่าดัด<br>สัง Lab<br>สัง X-Ray<br>ขอเลือด<br>Document<br>Scan document | วิสัญญีแพทย์ ธนภัทร วงศ์ระพี - วิสัญญีพยาบาล 1 จุฬาลักษณ์ ผลชนะ - วิสัญญีพยาบาล 2 น<br>ผู้ควบคุม บุศณี มุจรินทร์ - ประเภท Regional Anesthesia -<br>เวลาเริ่ม 30/7/2553 - 00:00 ≎ เวลาเสร็จ 30/7/2553 - 00:00 ≎<br>DFราคา<br>หมายเทต | เพสาวอังศวีร์ mริวงที่ -       |
|                                                                           | สำคับ วิสัญญีแหทย์ 1 วิสัญญีหยาบาล 1 วิสัญญีหยาบาล 2 ผู้ควบคุม เวลาเริ่ม เวลาเร็ม<br>> 1 ธนภีทร วงศ์ระพี จุฬาลักษณ์ พลธนะ นางสาวอังศวีร์ ทา'บุศณี มุจรินทร์ 30/7/2553 30/7/2553<br>(((((())))))))))))))))))))))))))))))             | ປະເທກ anes<br>Regional Anesthe |
| <br>ข้อมูลผ่าดัด<br>*                                                     | Physical status                                                                                                    | ะ                              |
| ลบการผ่าทัด ยกเลิกการผ่าทั                                                | ด Document UE View scan ลงมัด                                                                                                    | 🔒 บันทึก 🚺 ปิด                 |

- รายการเวชภัณฑ์

| Ø OperationDetailEntryForm                           |                                                                                                    | - = x             |
|------------------------------------------------------|----------------------------------------------------------------------------------------------------|-------------------|
| ข้อมูลผ่าดัด HN <mark>000</mark>                     | 0028155 AN <mark>530000589 ชื่อผู้ป่วย</mark> <mark>นายเลียน ทองวิเศษ</mark> อายุ 84 ปี                       |                   |
| ¢éÍÁÙÁ¼èҵѴ<br>∭ ข้อมูล Set ผ่าตัด<br>29 ຄານນີສັຍເຫຼີ | ชื่อมูลวิสัญญี<br>ก็แก้สัญญี ระยาตวะภัณที่ ทัดการ Complication Airway Problem Agent Blood Give Recovery Room  |                   |
| งานผ่าตัด<br>สั่งLab<br>สั่งX-Ray                    | แพทย์ผู้สัง พจนีย์ ศรีวิธีย เมือกสูตร v นำมาจากสูตร<br>ชื่อเวยภัณฑ์ ASPIRIN 300 mg. เม็ต วิธีให้ amx1 v เพิ่ม |                   |
| ขอเลือด<br>Document<br>Scan document                 | สำคับ Sub stock แหทย์ผู้สั่ง ซื่อรายการ วิธีได้<br>> 1 PARACETAMOL 500 mg. เม็ด 12ptกิน ครั้งละ 1 เม็ด        | sp_use จำนวน<br>1 |
|                                                      |                                                                                                    |                   |
|                                                      |                                                                                                    |                   |
|                                                      |                                                                                                    |                   |
|                                                      | ₩₩₩ <b>+−</b> ▲∀X@#'* <b>₽</b>                                                                                | <b>•</b>          |
| ข้อมูลผ่าตัด<br>><br>•                               | ที่ดีส่ายรายการจาก -                                                                                          |                   |
| ลบการผ่าทัต ยกเลิกการผ่าทัย                          | íด Document UE View scan ลงมัด                                                                                | 🔒 บันทึก 🚺 ปิด    |

#### -หัดถการ

| ØperationDetailEntryFor             | rm                                             |                                            |                                   |                          |                | - 🗆 X |
|-------------------------------------|------------------------------------------------|--------------------------------------------|-----------------------------------|--------------------------|----------------|-------|
| ข้อมูลผ่าดัด HN <mark>000</mark>    | 0028155 AN 530000589                           | ชื่อผู้ป่วย <mark>นายเลียน ทองวิเศษ</mark> | อายุ 84                           | จ                        |                |       |
| ¢éĺÁÙżèҵѴ                           | ข้อมูลวิสัญญี                                  |                                            |                                   |                          |                |       |
| 🎹 ข้อมูล Set ผ่าตัด<br>🔐 งานวิสัณณ์ | ทีมวิสัญญี รายการเวษภัณฑ์ <mark>หัตถการ</mark> | Complication Airway Problem A              | gent Blood Give Recov             | ery Room                 |                |       |
| งานผ่าตัด                           | ล้ำตับ หัดถการ<br>1 ARDOMINAL TADDING          | เจ้าหน้าที่                                | วันที่เริ่ม<br>วก <i>าราว</i> ธรว | วันที่เสร็จ<br>วก/7/2552 | ราคา<br>200.00 |       |
| สังLab<br>สังX-Ray                  | * 2                                            | DIAJITIS JUMISEW                           | 30/7/2003                         | 30/7/2993                | 200.00         |       |
| ขอเลือด                             |                                                |                                            |                                   |                          |                |       |
| Document<br>Scan document           |                                                |                                            |                                   |                          |                |       |
|                                     |                                                |                                            |                                   |                          |                |       |
|                                     | 1                                              |                                            |                                   |                          |                |       |
|                                     |                                                |                                            |                                   |                          |                |       |
|                                     |                                                |                                            |                                   |                          |                |       |
|                                     |                                                |                                            |                                   |                          |                |       |
|                                     |                                                |                                            |                                   |                          |                |       |
|                                     |                                                |                                            |                                   |                          |                |       |
| ข้อมูลผ่าตัด<br>»                   | ****                                           | 4                                          |                                   |                          |                | •     |
| ลบการผ่าทัต ยกเลิกการผ่าทั          | in Document UE Vi                              | ew scan ดงนัด                              |                                   |                          | 🔒 บันทึก       | 🔓 ปิด |

- Complication

| ØperationDetailEntryFor                                                                                                    | orm                                                                                                    | - = x          |
|----------------------------------------------------------------------------------------------------|----------------------------------------------------------------------------------------------------|----------------|
| ช้อมูลผ่าดัด HN <mark>000</mark>                                                                                                    | 00028155 AN <mark>530000589 ชื่อสู้ป่วย</mark> <mark>นายเลียนทองวิเศษ อายุ 84 ปี</mark>                                                                                                    |                |
| <ul> <li>¢éÍÅÜżèԵѹ</li> <li>∰ ข้อมูล Set ม่าตัด</li> <li>இ งานวิสัญญี</li> <li>งานกิสัต</li> <li>สั่ง Lab</li> <li>สั่ง Lab</li> <li>สั่ง X-Ray</li> <li>บอะเลือด</li> <li>Document</li> <li>Scan document</li> </ul> | ทังวิจัญญี       ทังวิจัญญี     ทังวิจัญญี       ทังวิจัญญี     recovery Room         Pre-Operation         มักขับ     Complication         มายใจเพื่อย / มี Wheezing         2     ARRHYTHMIA |                |
| ข้อมูลผ่าตัด<br>***                                                                                                    | Pre Operation Intra Operation Post Operation                                                                                                    |                |
| ลบการผ่าทัต ยกเลิกการผ่าทั                                                                                                    | กคัด Document UE Viewscan ลงนัด                                                                                                    | 🔒 บันทึก 🚺 ปิต |

#### - Problem

| Ø OperationDetailEntryForm       | m                             |                |                                      |                         | - 🗆 3          | × |
|----------------------------------|-------------------------------|----------------|--------------------------------------|-------------------------|----------------|---|
| ข้อมูลผ่าตัด HN <mark>000</mark> | 028155 AN 53                  | 30000589       | ชื่อผู้ป่วย นายเลียน ทองวิเศษ        | อาซุ <mark>84</mark> ปี |                |   |
| ¢éÍÁÙ¼èÒµÑ′                      | Loughtout                     |                |                                      |                         |                | i |
| 💷 dana katala                    | <b>ม</b> อที่ <b>ย</b> วชติติ |                |                                      |                         |                |   |
| на сели зеситии<br>Оп            | ทีมวิสัญญี่ รายการเวชภั       | ัณฑ์ หัดถการ ( | Complication Airway Problem Agent Bl | ood Give Recovery Ro    | om             |   |
| ⊞¥ งานวสญญ                       | เ วันที่                      | เวลา           | ปัญหา                                | การแก้ปัญหา             | 11317613199    |   |
| งานผาดด                          | 30/7/2553                     | 10:30:36       | Airway injury                        | Airway Suetion          |                |   |
| at Lab                           | * 30/7/2553                   | 10:30:42       |                                      |                         |                |   |
| at A-Rdy                         |                               |                | airway_problem_name                  | <b>A</b>                |                |   |
| Deciment                         |                               |                | Airway injury                        |                         |                |   |
| Scop desument                    |                               |                | Aspiration                           | =                       |                |   |
| Scan document                    |                               |                | Atelectasis                          |                         |                |   |
|                                  |                               |                | Dental injury                        |                         |                |   |
|                                  |                               |                | Desat                                |                         |                |   |
|                                  |                               |                | Difficult Intubation                 |                         |                | 1 |
|                                  |                               |                | Hypoventilation                      |                         |                | 1 |
|                                  |                               |                | Hypoxaemia                           | -                       |                |   |
|                                  |                               |                |                                      |                         |                |   |
|                                  |                               |                |                                      |                         |                |   |
|                                  |                               |                |                                      |                         |                |   |
|                                  |                               |                |                                      |                         |                |   |
|                                  |                               |                |                                      |                         |                |   |
|                                  |                               |                |                                      |                         |                |   |
| ข้อมูลผ่าตัด                     |                               |                |                                      |                         |                |   |
| »<br>•                           | HI + + + + + + + +            | ×~**₽          | <b>∢</b>                             |                         |                |   |
| ลบการผ่าทัต ยกเลิกการผ่าทัง      | n Document                    | UE Vie         | w scan ลงนัด                         |                         | 🔒 บันทึก 🚺 ปิด |   |

- Agent

| ØperationDetailEntryFor               | m                 |                           |                                |              |        |              |        |             |          | - = × |
|---------------------------------------|-------------------|---------------------------|--------------------------------|--------------|--------|--------------|--------|-------------|----------|-------|
| ข้อมูลผ่าดัด HN <mark>000</mark>      | 028155            | AN 530000589              | ชื่อผู้ป่วย นายเลียน ทองวิเศษ  |              | อายุ 🚺 | 8 <b>4</b> i | ]      |             |          |       |
| ¢éĺÁÙżèҵѴ                             | ข้อมูลวิสิ        | ស្វេល្វី                  |                                |              |        |              |        |             |          |       |
| ; 💷 ข้อมูล Set ผ่าตัด<br>🏰 งานวิสัญญั | ทีมวิสัญญั        | รายการเวษภัณฑ์   หัตุถการ | Complication Airway Problem Ag | gent Blood C | ive Re | covery       | /Room  |             |          |       |
| งานผ่าตัด                             | 9,1617)           | Agent                     | DT size M                      |              | จานวน  | 51611        | 0.00   | 3.16113.121 |          |       |
| สังLab                                | 2                 | /LUMBAR SUPPO             | HAT SIZE M                     |              |        | 0            | 120.00 | 240.00      |          |       |
| ล้ง X-Ray                             | 2                 | ALDIDZNA                  |                                |              |        | د            | 120.00 | 240.00      |          |       |
| ขอเลือด                               |                   | name                      |                                | -            |        |              |        |             |          |       |
| Document                              |                   | AFB TB (SPUTUM            | n                              |              |        |              |        |             |          |       |
| Scan document                         |                   | AFB TB 2 ครั้ง            | <i>''</i>                      |              |        |              |        |             |          |       |
|                                       |                   | AFB TB 3 ครั้ง            |                                |              |        |              |        |             |          |       |
|                                       |                   | AFB_LEPROSY               |                                |              |        |              |        |             |          |       |
|                                       |                   | AFP                       |                                |              |        |              |        |             |          |       |
|                                       |                   | Aged Plasma/cryo          | p-removed plasma               |              |        |              |        |             |          |       |
|                                       |                   | Air way 0                 |                                |              |        |              |        |             |          |       |
|                                       |                   | Airway 1                  |                                | -            |        |              |        |             |          |       |
|                                       |                   |                           |                                |              |        |              |        |             |          |       |
|                                       |                   |                           |                                |              |        |              |        |             |          |       |
|                                       |                   |                           |                                |              |        |              |        |             |          |       |
|                                       |                   |                           |                                |              |        |              |        |             |          |       |
|                                       |                   |                           |                                |              |        |              |        | 240.00      |          |       |
| ข้อมูลผ่าตัด                          |                   |                           |                                |              |        |              |        | 240.00      |          |       |
| *                                     | <b>HH 4 &gt; </b> | W+−× <b>√</b> X′3*'* ₽    | 4                              |              |        |              |        |             |          |       |
| ลบการผ่าทัต ยกเลิกการผ่าทั            | n Doci            | ument UE Vi               | ew scan ลงนัด                  |              |        |              |        |             | 🔒 บันทึก | 🕼 ปิด |

#### - Blood Give

| Ø OperationDetailEntryForm         | m                                 |                                            |                             | - = x          |
|------------------------------------|-----------------------------------|--------------------------------------------|-----------------------------|----------------|
| ี ข้อมูลผ่าดัด HN <mark>000</mark> | 028155 AN 530000589               | ชื่อผู้ป่วย <mark>นายเลียน ทองวิเศษ</mark> | อาซุ <mark>84</mark> ปี     |                |
| ¢éĺÁÙżèÒµÑ′                        | ข้อมูลวิสัญญี                     |                                            |                             |                |
| 🛄 ข้อมูล Set ผ่าตัด                | ทีมวิจัณณี ตามอาสาวหลัญท์ มัดออาจ | Complication Ainway Problem Agen           | t Blood Give, Recovery Boom |                |
| 🏦 งานวิสัญญั                       | ร้อกัน อเมืองร้อก                 | Dh Tupo                                    |                             |                |
| งานผ่าตัด                          | 1 A                               | Bh + PCB                                   | 2 2                         |                |
| สงLab<br>รังX Dov                  | * 2                               |                                            | 0                           |                |
| มง x-rkay<br>ขอเลือด               |                                   |                                            |                             |                |
| Document                           |                                   |                                            |                             |                |
| Scan document                      |                                   |                                            |                             |                |
|                                    |                                   |                                            |                             |                |
|                                    |                                   |                                            |                             |                |
|                                    |                                   |                                            |                             |                |
|                                    |                                   |                                            |                             |                |
|                                    |                                   |                                            |                             |                |
|                                    |                                   |                                            |                             |                |
|                                    |                                   |                                            |                             |                |
|                                    |                                   |                                            |                             |                |
|                                    |                                   |                                            |                             |                |
|                                    |                                   |                                            |                             |                |
| ข้อมูลผ่าตัด                       | ₩ <b>₩</b> ↓ ▶ ₩ + ~ X 3 * '* 9   | 4                                          |                             |                |
| Ţ                                  | J                                 |                                            |                             |                |
| ลบการผ่าทัด ยกเลิกการผ่าทัง        | n Document UE '                   | View scan ลงนัด                            |                             | 🔒 บันทึก 📳 ปิด |

- Recovery Room

| Ø OperationDetailEntryFor           | rm                |                                                                                      | - = x          |
|-------------------------------------|-------------------|--------------------------------------------------------------------------------------|----------------|
| ข้อมูลผ่าดัด HN <mark>000</mark>    | 0028155 AN        | 530000589 ซึ่อผู้ป่วย <mark>นายเลียน ทองวิเศษ</mark> อายุ 84 ปี                      |                |
| ¢éĺÁÙżèҵѴ                           | ข้อมูลวิสัญญี     |                                                                                      |                |
| 🏢 ข้อมูล Set ผ่าตัด<br>酔 งานวิสัญญั | ทีมวิสัญญี รายการ | มภัณฑ์   ทัพแทร   Complication   Airway Problem   Agent   Blood Give   Recovery Room |                |
| งานผ่าตัด<br>สังLab                 | วันที่เข้าห้อง 3  | /7/2553 - 09:00:00 \$ 5wrieen 30/7/2553 - 19:00:00 \$                                |                |
| สัง X-Ray                           | พยาบาล จุ         | ลักษณ์ พลชนะ → RR Score 0 🛟                                                          |                |
| ขอเลือด                             | สถานะกลับ ห       | J                                                                                    |                |
| Document                            |                   |                                                                                      |                |
| Scan document                       | C                 | nplication                                                                           |                |
|                                     |                   | ทศัม Complication                                                                    |                |
|                                     |                   | BRADYCARDIA                                                                          |                |
|                                     | *                 |                                                                                      |                |
|                                     |                   | name                                                                                 |                |
|                                     |                   | ทายใจเหนือย / มี Wheezing                                                            |                |
|                                     |                   | CARDIOVASCULAROTHER                                                                  |                |
|                                     |                   |                                                                                      |                |
|                                     |                   |                                                                                      |                |
|                                     |                   |                                                                                      |                |
|                                     |                   | HYPOTENSION                                                                          |                |
|                                     |                   | SHOCK                                                                                |                |
| ข้อมูลผ่าตัด                        |                   |                                                                                      |                |
| *                                   |                   |                                                                                      |                |
| ลบการผ่าทัด ยกเลิกการผ่าทั          | Document          | UE View scan азйи                                                                    | 🔒 บันทึก 🚺 ปิด |

#### ต่อไปคลิกที่แถบ **งานผ่าตัด**

| Ø OperationDetailEntryFor        | m                                    |                                        |                         |          |           | - = >          |
|----------------------------------|--------------------------------------|----------------------------------------|-------------------------|----------|-----------|----------------|
| ข้อมูลผ่าดัด HN <mark>000</mark> | 0028155 AN 530000589                 | ชื่อผู้ป้วย นายเลียน ทองวิเศษ          | อาซุ <mark>84</mark> ปี |          |           |                |
| ¢éĺÁÙżèҵѴ                        | Koupoceložo                          |                                        |                         |          |           |                |
| 🌐 ข้อมอ Set ย่าต้อ               | นถมิ่นแบงคาดด                        |                                        |                         |          |           |                |
| 🖓 งามวิสัญญั                     | ทีมแพทย์ผ่าทัด รายการผ่าทัด รายการชิ | นเนื้อ รายการเวชภัณฑ์ Doctornote Image | สถานะพิเศษ              |          |           |                |
| งานผ่าตัด                        | ลำดับ แพทย์                          | ฑ้าแหน่ง                               | วันที่เข้า              | เวลาเข้า | วันที่ออก | เวลาออก        |
| สังLab                           | 1 จุฬาลักษณ์ พลชนะ                   | ผู้ทำการผ่าตัด                         | 30/7/2553               | 04:00:00 | 30/7/2553 | 10:00:00       |
| at X-Ray                         | 2 ธนภัทร วงศ์ระพี                    | Instrument Nurse                       | 30/7/2553               | 07:00:00 | 30/7/2553 | 15:00:00       |
| ขอเมือด                          | * 3 ธนภัทร วงศ์ระพี                  |                                        | <u></u>                 |          |           |                |
| Document                         |                                      | position_name                          |                         |          |           |                |
| Scan document                    |                                      | ผู้ทำการผ่าทัต                         |                         |          |           |                |
|                                  |                                      | Instrument Nurse                       |                         |          |           |                |
|                                  |                                      | Circultate Nurse                       |                         |          |           |                |
|                                  | :                                    | Swab Count Nurse                       |                         |          |           |                |
|                                  |                                      | Scrub Nurse                            |                         |          |           |                |
|                                  |                                      |                                        |                         |          |           |                |
|                                  |                                      |                                        |                         |          |           |                |
|                                  |                                      |                                        |                         |          |           |                |
|                                  |                                      |                                        |                         |          |           |                |
|                                  |                                      |                                        |                         |          |           |                |
|                                  |                                      |                                        |                         |          |           |                |
|                                  |                                      |                                        |                         |          |           |                |
|                                  |                                      |                                        |                         |          |           |                |
| ข้อมูลผ่าตัด                     |                                      |                                        |                         |          |           |                |
| *                                |                                      |                                        |                         |          |           |                |
| ลบการผ่าทัด ยกเลิกการผ่าทั       | Document UE Vi                       | ew scan ลงนัด                          |                         |          | la la     | ) บันทึก 🚺 ปิด |

- ทีมแพทย์ผ่าตัด ระบุรายชื่อแพทย์ และตำแหน่งหรือหน้าที่ในการผ่าตัด

| 🗑 OperationDetailEntryFo                                                                                                    | m                                                                                                    |                                   |                                                                               |                                       | - 🗆 X                           |
|----------------------------------------------------------------------------------------------------|----------------------------------------------------------------------------------------------------|-----------------------------------|-------------------------------------------------------------------------------|---------------------------------------|---------------------------------|
| ีข้อมูลผ่าดัด HN <mark>00</mark>                                                                                                    | 0028155 AN <mark>530000589 ชื่อผู้ปวย</mark>                                                                                                    | นายเลียน ทองวิเศษ                 | อาซุ 84 รี                                                                    | ו                                     |                                 |
| <ul> <li>¢éİÁÜA%èÒµÑ′</li> <li>         ∰ ข้อมูล Set ผ่าดัด     </li> <li>         ช้างบริสัญญี         <ul> <li>อาเมล่าดัด</li> <li>สัง Lab</li> <li>สัง X-Ray</li> <li>บอเลือด</li> <li>Document</li> <li>Scan document</li> </ul> </li> </ul> | ้ข้อมูลการผ่าดัด<br>ทีมแหทย์ผู้ทดัด รายการอ้านข้อ รายการ<br>เห็นรายการผ่าตัด<br>ชื่อการผ่าตัด<br>แหทย์ผู้ผ่าตัด ธนภัทร วงศ์ระพี<br>วันที่เริ่มผ่าตัด | วระภัณฑ์ Doctor note Image        | <ul> <li>สถานะพิเศษ</li> <li>เวลา</li> <li>เวลา</li> <li>การจัดท่า</li> </ul> | · · · · · · · · · · · · · · · · · · · |                                 |
|                                                                                                    | แก้โบรายการ                                                                                                    |                                   |                                                                               |                                       | (เพิ่มรายการผ่าตัด)             |
|                                                                                                    | สำคับ ชื่อการผ่าตัด<br>> 1 Heart transplantation (37.5)                                                                                              | แพทย์ผู้ผ่าทัด<br>ธนภัทร วงศ์ระพี | วันที่เริ่มผ่าทัด<br>30/7/2553 10:50:02                                       | เวลาผ่าเสร็จ<br>30/7/2553 10:50:02    | ิฑฑ ICD9CM Ext<br>45,000.00 485 |
| ข้อมูลผ่าตัด<br>***                                                                                                    | ₩444>>>>=+4                                                                                                    | .m                                |                                                                               |                                       | •                               |
| ลบการผ่าทัต ยกเลิกการผ่าทั                                                                                                    | in Document UE View scan                                                                                                    | ลงนัด                             |                                                                               |                                       | 🔒 บันทึก 🚺 ปิด                  |

- รายการผ่าตัด บันทึกรายการผ่าตัดหรือบริการที่ให้บริการผ่าตัดแก่คนไข้

- รายการชิ้นเนื้อ บันทึกรายการชิ้นเนื้อในกรณีที่มีการผ่าตัด

| Ø OperationDetailEntryFor        | m                                                     |                                         |                                    | - = X          |
|----------------------------------|-------------------------------------------------------|-----------------------------------------|------------------------------------|----------------|
| ข้อมูลผ่าดัด HN <mark>000</mark> | 028155 AN <mark>530000589</mark> <del>ន</del> ឹeផ្តីវ | อย <mark>นายเลียน ทองวิเศษ</mark> อา    | <del>ม</del> ซุ <mark>84</mark> ปี |                |
| ¢éĺÁÙżèҵѴ                        | ข้อมูลการผ่าตัด                                       |                                         |                                    |                |
| 🌐 ข้อมูล Set ผ่าตัด              |                                                       |                                         |                                    |                |
| 🈭 งานวิสัญญั                     | THUMTERING STEFTSRING STEFTSDRADE ST                  | การเวชภณฑ Doctor note   mage   สถานะพเพ | 9                                  |                |
| งานผ่าตัด                        | ลำดับ ประเภทชินเนื้อ                                  | 💌 จำนวน ราคา                            |                                    |                |
| สัง Lab                          | 1 Type 1                                              | 1                                       | 100                                |                |
| ลัง X-Ray                        | * 2                                                   | ······                                  |                                    |                |
| ขอเลือด                          |                                                       |                                         |                                    |                |
| Document                         |                                                       |                                         |                                    |                |
| Scan document                    |                                                       |                                         |                                    |                |
|                                  |                                                       |                                         |                                    |                |
|                                  |                                                       |                                         |                                    |                |
|                                  |                                                       |                                         |                                    |                |
|                                  |                                                       |                                         |                                    |                |
|                                  |                                                       |                                         |                                    |                |
|                                  |                                                       |                                         |                                    |                |
|                                  |                                                       |                                         |                                    |                |
|                                  |                                                       |                                         |                                    |                |
|                                  |                                                       |                                         |                                    |                |
|                                  |                                                       |                                         |                                    |                |
|                                  |                                                       |                                         |                                    |                |
| ข้อมูลผ่าตัด                     |                                                       |                                         |                                    |                |
| *<br>*                           | M(( 1 ) ) ) ) +                                       |                                         |                                    |                |
| ลบการผ่าทัต ยกเลิกการผ่าทั       | n Document UE View scan                               | ลงนัก                                   |                                    | 📙 บันทึก 🚺 ปิด |

- รายการเวชภัณฑ์ บันทึกรายการยาหรือเวชภัณฑ์ที่ใช้ในการผ่าตัดนั้นๆ

| Ø OperationDetailEntryFor             | m                                                                     |                                                         | - ¤ x                       |
|---------------------------------------|-----------------------------------------------------------------------|---------------------------------------------------------|-----------------------------|
| ข้อมูลผ่าดัด HN <mark>000</mark>      | 028155 AN <mark>530000589 ชื่อผู้ป่วย</mark>                          | เ <mark>ายเลียน ทองวิเศษ</mark> อายุ 84 ปี              |                             |
| ¢éĺÁÙżèҵѴ                             | ข้อมูลการผ่าดัด                                                       |                                                         |                             |
| ะ 🎹 ข้อมูล Set ผ่าตัด<br>🏦 งานวิสัญญี | -<br>ทีมแพทย์ผ่าตัด รายการผ่าดัด รายการชิ้นเนื้อ <mark>รายการเ</mark> | ษภัณฑ์ Doctor note Image สถานะพิเศษ                     |                             |
| งานผ่าตัด<br>- รับ                    | Task                                                                  |                                                         | Śwarodza z                  |
| สังX-Ray                              | แพทยผูลง ควงเจ พูลงาม<br>ชื่อเวชภัณฑ์ ASPIRIN 300 mg. เม็ค            | เลอกลูทร ัั<br>วธีให้ 12pt กิน ครั้งละ 1 เม็ต จำนวน 1 🚖 | นามาจากสุทธ                 |
| : ขอเลือด                             | ร้ำตับ เมื่อสายอาสาวอ                                                 | สี่อยางการ                                              | ີລະໄດ້ ດ້ານເວນ ອາອາ         |
| Document<br>Scan document             | > 1                                                                   | PARACETAMOL 500 mg. เม็ด                                | 12ptกินครั้งละ 1 เม็ด 1 1.0 |
| 2                                     |                                                                       |                                                         |                             |
| 3                                     |                                                                       |                                                         |                             |
| 1                                     |                                                                       |                                                         |                             |
|                                       |                                                                       |                                                         |                             |
|                                       |                                                                       |                                                         |                             |
|                                       |                                                                       |                                                         |                             |
|                                       |                                                                       |                                                         |                             |
|                                       |                                                                       |                                                         |                             |
| ข้อมูลผ่าตัด<br>»                     | M 4 4 > >> +                                                          |                                                         | •                           |
| ລະເວາະນຳສັກ ແຕເລືອດດາະນຳສັບ           | Document LIE View.ccan                                                | 2.00                                                    | 🗐                           |
| สมการมาคด ยกเลกการมาคด                | Bucument OE View scan                                                 | eighei                                                  | 🔚 บนทก                      |

Doctor note สำหรับแพทย์ เอาไว้ note อาการ หรือสิ่งที่เกี่ยวกับคนไข้

| ØperationDetailEntryFor                                                                                                    | rm                                                                                                    |                                                                                     |                         | - = x          |
|----------------------------------------------------------------------------------------------------|----------------------------------------------------------------------------------------------------|-------------------------------------------------------------------------------------|-------------------------|----------------|
| ข้อมูลผ่าดัด HN <mark>000</mark>                                                                                                    | 0028155 AN 530000589                                                                                                    | ชื่อผู้ป่วย <mark>นายเลียน ทองวิเศษ</mark>                                          | อายุ <mark>84</mark> ปี |                |
| <ul> <li>13มูลฝาดด HN UUL</li> <li>¢élÁÙÁ¼èԵѴ</li> <li>๒ ข่อมูล Set ผ่าตัด</li> <li>๗ งานข่าตัด<br/>สัง Lab</li> <li>สัง X-Ray</li> <li>ขอเลือด</li> <li>Document</li> <li>Scan document</li> </ul> | 1028155 AN 530000589<br><mark>ข้อมูลการผ่าดัด</mark><br>ทีมแหาย์ผู้ทัด ระยการผ่าดัด ระยการมี<br>ขณะนี้คนไข้รู้สึกตัวแล้ว<br>ดื่นมาโวยวาย | ชอสู่ป่วย <mark>มายเลขน ทองวเสษ</mark><br>ขั้นนี้อ รายการเวรภัณฑ์ Doctor note Image | อายุ 84 ม<br>สถานะพิเศษ |                |
| ข้อมูลผ่าดัด<br>*<br>ลบการผ่าตัด ยกเลิกการผ่าตั                                                                                                    | йа Document UE V                                                                                                    | ew scan ลงมัด                                                                       |                         | 🔒 บันทึก 🚺 ปัต |

#### Image สำหรับใส่ภาพถ่ายคนไข้

| Ø OperationDetailEntryFor                                                 | m                                     |                                            |                         | - = x          |
|---------------------------------------------------------------------------|---------------------------------------|--------------------------------------------|-------------------------|----------------|
| ข้อมูลผ่าดัด HN <mark>000</mark>                                          | 0028155 AN 530000589                  | ชื่อผู้ป่วย <mark>นายเลียน ทองวิเศษ</mark> | อาซุ <mark>84</mark> ปี |                |
| ¢éĺÁÙżèҵѴ                                                                 | ข้อมูลการผ่าดัด                       |                                            |                         |                |
| : 🌐 ข้อมูล Set ผ่าตัด<br>🔐 งานวิสัญญ์                                     | ทีมแพทย์ผ่าทัด รายการผ่าทัด รายการชิ้ | นเนื้อ รายการเวชภัณฑ์ Doctor note Image    | สถานะพิเศษ              |                |
| งานผ่าตัด<br>สัง Lab<br>สัง X-Ray<br>ขอเลือด<br>Document<br>Scan document | TELESCARDARSE<br>Sectored Minister    |                                            |                         |                |
|                                                                           | เพิ่มรูป แก้ไขรูป                     |                                            |                         |                |
| <ul> <li>ลบการผ่าทัต</li> <li>ยกเลิกการผ่าทั</li> </ul>                   | ín Document UE Vie                    | ew scan                                    |                         | 🔒 บันทึก 🚺 ปิด |

## ถ้ามีการสั่ง LAB ให้คนไข้คลิกที่แถบ

| _                                                                                                    | - 🗆 X                                                                                                    |
|----------------------------------------------------------------------------------------------------|----------------------------------------------------------------------------------------------------|
| 🖽 ช่อมอ Set ต่อตัด                                                                                                    | ดรวจสอบรายการสิ่ง Lab                                                                                                    |
| 🔐 ขอมูล ออเลาตด                                                                                                    | เลือกผู้ป่วย                                                                                                    |
| งานผ่าตัด                                                                                                    |                                                                                                    |
| สั่ง Lab                                                                                                    | HN 000028155 ชื่อ นายเลียน ทองวิเศษ <mark>ดึก</mark> 01                                                                                                    |
| สั่ง X-Ray                                                                                                    | AN 530000589 วันที่ 22 มีนาคม 2553 21:52 เดียง พ03                                                                                                    |
| ขอเลือด                                                                                                    |                                                                                                    |
| Document                                                                                                    | รายการปัจจุบัน                                                                                                    |
| Scan document                                                                                                    | เดือกไป LAB                                                                                                    |
|                                                                                                    | ใบ LAB BLOOD BANK                                                                                                    |
|                                                                                                    | สรุปรายการสั่ง รายละเอียดรายการที่สั่ง                                                                                                    |
|                                                                                                    | Drag a column header here to group by that column                                                                                                    |
|                                                                                                    | Request Ni วันที่สั่ง เวลาที่สั่ง ผู้สั่ง แบบฟอร์ม เวลารับ เวลารายงาน ยืนยันผล ค่าบริการ                                                                                                    |
|                                                                                                    |                                                                                                    |
|                                                                                                    | <no data="" display="" to=""></no>                                                                                                    |
| ข้อมูลผ่าตัด                                                                                                    |                                                                                                    |
|                                                                                                    | >><br>                                                                                                    |
|                                                                                                    | นก้ไขรายการ ยิก                                                                                                    |
| ลบการผ่าทัต ยกเ                                                                                                    | ลิกการผ่าตัด                                                                                                    |
| I                                                                                                    |                                                                                                    |
| 💓 OperationDeta                                                                                                    | ilEntryForm                                                                                                    |
| ข้อมลผ่าดัด                                                                                                    | 2. I _ L                                                                                                    |
|                                                                                                    | an Lab                                                                                                    |
| ¢élAUA¼éOµl                                                                                                    | Order Lab                                                                                                    |
| 📰 ข้อมูล Set ผ่าตัด                                                                                                    | เพิ่มรายการสัง Lab แพทย์ผู้สั่ง meepooh ครั้งที่ D 🛟 💴                                                                                                    |
| 😭 งานวิสัญญี                                                                                                    | เลือกห้อง Lab 🗸 เดือนผล Lab กลับมาที่ห้อง 🗸 ความแร่งด่วน 🗸                                                                                                    |
|                                                                                                    |                                                                                                    |
| งานผ่าตัด                                                                                                    | เลือกรายการที่ต้องการซึ่ง                                                                                                    |
| งานผาตัด<br>สังLab                                                                                                    | เลือกรายการที่ท้องการสั่ง รายการที่สั่ง                                                                                                    |
| งานผาดัด<br>สังLab<br>สังX-Ray<br>ขอเลือด<br>Document<br>Scan document                                                       | เลือกรายการที่ท้องการสิ่ง<br>รายการที่สัง<br>BLOOD BANK                                                                                                    |
| งามมาติด<br>สังLab<br>สังX-Ray<br>ขอเลือด<br>Document<br>Scan document                                                       | เลือกรายการที่ท้องการสิ่ง<br>BLOOD BANK<br>□ AB0 Cell grouping □ Cross-match                                                                                                    |
| งามมาติด<br>สังLab<br>สังX-Ray<br>ขอเลือด<br>Document<br>Scan document                                                       | เลือกรายการที่ท้องการสิ่ง<br>BLOOD BANK                                                                                                    |
| งามมาติด<br>สังLab<br>สังX-Ray<br>ขอเลือด<br>Document<br>Scan document                                                       | เลือกรายการที่ท้องการสิ่ง<br>BLOOD BANK<br>ABO Cell grouping Cross-match<br>Rh grouping CROSS MATCH PRC 1 UNIT<br>Direct coomb test CROSS MATCH PRC 2 UNIT                                                                                                    |
| งานมาติด<br>สิ่ง Lab<br>สิ่ง X-Ray<br>ขอเลือด<br>Document<br>Scan document                                                   | เลือกรายการที่ท้องการสิ่ง<br>BLOOD BANK<br>ABO Cell grouping Cross-match<br>Rh grouping CROSS MATCH PRC 1 UNIT<br>Direct coomb test CROSS MATCH PRC 2 UNIT<br>Indirect coomb test CROSS MATCH PRC 3 UNIT                                                                                                    |
| งามมาตัด<br>สังLab<br>สังX-Ray<br>ขอเลือด<br>Document<br>Scan document                                                       | لللله المالية المالية مالية مالية ممالية مالية مالية ممالية مالية ممالية ممالية مالية ممالية ممالية مالية ممالية ممالية مالية ممالية ممالية ممالية ممالية ممالية ممالية ممالي |
| งานมาติด<br>สังLab<br>สังX-Ray<br>ขอเลือด<br>Document<br>Scan document                                                       | เลือกรายการที่ต้องการสิ่ง       รายการที่สัง         BLOOD BANK       BLOOD BANK         ABO Cell grouping       Cross-match         Rh grouping       Cross MATCH PRC 1 UNIT         Direct coomb test       CROSS MATCH PRC 2 UNIT         Indirect coomb test       CROSS MATCH PRC 3 UNIT                                                                                                    |
| งานมาตัด<br>สัง Lab<br>สัง X-Ray<br>ขอเลือด<br>Document<br>Scan document<br>Scan document                                    | เลือกรายการที่ต้องการสิ่ง         BLOOD BANK         ABO Cell grouping         ABO Cell grouping         Cross-match         Rh grouping         CROSS MATCH PRC 1 UNIT         Direct coomb test         Indirect coomb test         CROSS MATCH PRC 2 UNIT         Indirect coomb test         Cross MATCH PRC 3 UNIT                                                                                                    |
| งานมาตัด<br>สัง Lab<br>สัง X-Ray<br>ขอเลือด<br>Document<br>Scan document<br>Scan document                                    | เพื่อกรายการที่ต้องการสิ่ง รายการที่สัง<br>BLOOD BANK<br>ABO Cell grouping Cross-match<br>Rh grouping Cross MATCH PRC 1 UNIT<br>Direct coomb test CROSS MATCH PRC 2 UNIT<br>Indirect coomb test CROSS MATCH PRC 3 UNIT                                                                                                    |
| งานมาตัด<br>สัง Lab<br>สัง X-Ray<br>ขอเลือด<br>Document<br>Scan document<br>Scan document                                    | เมื่อกรายการที่ห้องการสั่ง       รายการที่สั่ง         BLOOD BANK       BLOOD BANK         ABO Cell grouping       Cross-match         Rh grouping       CROSS MATCH PRC 1 UNIT         Direct coomb test       CROSS MATCH PRC 2 UNIT         Indirect coomb test       CROSS MATCH PRC 3 UNIT         Order Note       ปกปิดชื่อผู้ป่วย         เมลดงราคาหลังบันทึก       Climic         Image: Supreme IPD 30/07/53                                                                                                    |
| งานมาติด<br>สิ่ง Lab<br>สิ่ง X-Ray<br>ขอเลือด<br>Document<br>Scan document<br>Scan document<br>ข้อมูลผ่าดัด<br>สบการผ่าทัด E | เพื่อกรายการที่ที่ยงการสิ่ง<br>BLOOD BANK<br>ABO Cell grouping Cross-match<br>Rh grouping CROSS MATCH PRC 1 UNIT<br>Direct coomb test CROSS MATCH PRC 2 UNIT<br>Indirect coomb test CROSS MATCH PRC 2 UNIT<br>Cross MATCH PRC 3 UNIT<br>Order Note ปกปัตธีอยู่ป่วย แสดงราคาหลังบันกึก<br>Clinic ✓                                                                                                    |

เลือกราย LAB ที่ต้องการ และใช้เมาส์ 🗹 ในช่องที่ต้องการ

## ถ้ำมีสั่ง xray กึกคแถบ สั่ง xray

| Ø OperationDetailEntryForm                      | X-Ray Order                                                              |                                                | x                 |
|-------------------------------------------------|--------------------------------------------------------------------------|------------------------------------------------|-------------------|
| ข้อมูลผ่าดัด HN <mark>000</mark>                | X-Ray Request : IPD นายเลียน ทอง                                         | วิเศษ                                          |                   |
| ¢éĺÁÙżèÒµÑ′                                     | รายการ X-Ray ที่สั่ง                                                     |                                                |                   |
| 🎹 ข้อมูล Set ผ่าตัด<br>🍄 งานวิสัญญี             | แพทย์ผู้สิ่ง meepooh                                                     | iPD 🐴 🖏 ال                                     | รายการที่สิ่งไว้  |
| งานผ่าตัด                                       | รายการ                                                                   | ลำดับ แพทย์ รายการ ท่า ด้าน Clinica            | l วันที่ ความเร่ง |
| สั่ง Lab                                        | ระบุท่า 🔽 ด้าน 💌                                                         | 1143 ธนภัทร วงศ์ระ CXR                         | 23/03/53 ปกติ     |
| สั่ง X-Ray                                      | วันที่ 30/7/2553 🗸                                                       |                                                |                   |
| ນອເລືອດ                                         | ความเร่งด่วน ปกติ 🛛 🔻                                                    |                                                |                   |
| Document<br>Scan document                       | ห้อง 🗸                                                                   |                                                |                   |
|                                                 | Clinical Information                                                     | รายการที่รายงานผลแล้ว<br>ยกเลิกการส่ง 1143:CXR |                   |
|                                                 |                                                                          | Update                                         |                   |
|                                                 | ผู้ป่วยกังรถเข็นมา<br>🦳 ผู้ป่วยกำลังทิ้งครรภ์<br>🔲 มีภาวะ Hyperthyreosis | พิมพ์ทุกรายการ                                 | •                 |
| <ul> <li>ลบการผ่าทัด ยกเลิกการผ่าทัด</li> </ul> |                                                                          |                                                | ปิด               |

เลือกรายการ X-RAY ที่ต้องการ สามารถลง Clinical Information และ Clinical Diagnosis ใด้ เมื่อเลือกรายการ X-RAY เรียบร้อย แล้ว **กดปุ่มสั่ง** รายการที่สั่งแล้วจะปรากฏอยู่ที่ช่องด้านล่าง

# ถ้าต้องการลบรายการ X-RAY ที่สั่งไว้

| X-Ray Order                                      |                      |     |                                            |                             |             |             |                  | ×                                             |  |  |
|--------------------------------------------------|----------------------|-----|--------------------------------------------|-----------------------------|-------------|-------------|------------------|-----------------------------------------------|--|--|
| X-Ray Red                                        | quest : IPD นายเลียน | ทอง | วิเศษ                                      |                             |             |             |                  | _                                             |  |  |
| รายการ X-Ray ที                                  | ที่สั่ง              |     |                                            |                             |             |             |                  |                                               |  |  |
| แพทย์ผู้สิ่ง m                                   | งทย์ผู้สิ่ง meepooh  |     |                                            | ्रि कं IPD                  |             |             |                  |                                               |  |  |
| รายการ<br>ระบุท่า                                | 💌 ค้าน               | ✓   | <mark>ลำดับ แพทย์</mark><br>1143 ธนภัทร วง | รายการ<br>ค์ระ CXR <b>เ</b> | ท่า         | ด้าน        | Clinical วันที่  | <mark>ความเร่ง</mark><br>กว <i>า</i> ธุว ปกติ |  |  |
| วันที่                                           | 30/7/2553            | -   |                                            |                             | พิมพ์ใบ Req |             |                  |                                               |  |  |
| ความเร่งด่วน                                     | ปกติ                 | -   |                                            |                             | แสดงภาพจา   | n PAC Serve | r ของผล Request  | đ                                             |  |  |
| nes                                              | 1                    | •   |                                            |                             | บันทึกอ่านผ | a           | . Derminicequest |                                               |  |  |
| Clinical Information                             |                      |     |                                            | _                           |             |             |                  |                                               |  |  |
|                                                  |                      |     | รายการที่รายงานผลแล้ว                      |                             |             |             |                  |                                               |  |  |
| Clinical Diagnosis                               |                      |     | 🖂 ยกเลิกการสิ่ง                            |                             |             |             |                  |                                               |  |  |
|                                                  | _                    |     | Update                                     |                             |             |             |                  |                                               |  |  |
|                                                  |                      |     |                                            |                             |             |             |                  |                                               |  |  |
| 🔲 ผู้ป่วยนิ่งรถเข็นมา<br>🦳 ผู้ป่วยกำลังทั้งครรภ์ |                      |     | พิมพ์ทอรายอาร                              | 🗖 พิมพ์                     | รายการสิ่ง  |             |                  |                                               |  |  |
| 🗔 มีภาวะ Hy                                      | yperthyreosis        |     | na núire birre                             |                             |             |             |                  |                                               |  |  |
|                                                  |                      |     |                                            |                             |             |             |                  |                                               |  |  |
|                                                  |                      |     |                                            |                             |             |             |                  | žle,                                          |  |  |
| 4                                                |                      |     |                                            |                             |             |             |                  | Døl                                           |  |  |

| <u>א</u> א    | <u>י</u> ם א | ש וו ער ע        | ਕ ਸ਼ ਹ ਕ ਮ          |
|---------------|--------------|------------------|---------------------|
| เมอลงขอมูลทุก | อยางเรยบรอยเ | แล้ว ให้กดปุ่มบเ | เทก เพอบนทกข้อมูล 🛽 |

## 🔒 บันทึก

# ถ้าต้องการจะดูก่าใช้จ่ายหรือเพิ่มก่าใช้จ่ายของผู้ป่วยให้ เลือกที่ชื่อผู้ป่วย

ใบสั่งยา

แล้วกดปุ่ม

พอกคจะได้หน้าจอนี้มา

| 🧑 IPE    | ORxEditForn                                    | n                                                |                         |                   |          |             |     |        |      |        |       |       |          | - 5     | x |
|----------|------------------------------------------------|--------------------------------------------------|-------------------------|-------------------|----------|-------------|-----|--------|------|--------|-------|-------|----------|---------|---|
| แก้ไร    | เรายการใ                                       | บสิ่งยาผู้                                       | มู้ป่วยใน               |                   |          |             |     |        |      |        | ັວ    | ้นที่ | 29/7/2   | 2553    | - |
| AN 5     | 530000589                                      |                                                  | วันที่ Admit            | 22/3/2010         | เวลา     | 21:52:0     | )   | ประเภา | n    |        |       | 1     |          |         |   |
| แพทย์ผู้ | ม้สั่ง Admit                                   | ธนภัทร ว                                         | งศ์ระพี                 |                   | ฑึก      | 01          |     | ห้     | ้อง  |        | ตียง  |       |          |         |   |
|          | ู<br>อาการสำคัญ                                | รับ BEFf                                         | ER กลับจากรพ <i>ย</i> ์ | กนาจเจริญ. case D | X : แยมะ | อายรกรรม    | 1   |        |      |        |       |       |          |         |   |
|          |                                                | າມັສ <sub>າ</sub> ລຸລຸ                           |                         | Se marti          |          |             | :00 |        | Aqui | lo nor | onho  |       |          |         |   |
|          | ושוונסווו                                      | EDMTIDEDI                                        | THE JULIE HEALE         |                   | 1.12.    | านจางอากสก  | 100 |        | Acu  | le nas | sopna | uyng  |          |         |   |
| สำดับ    | ชื่อ                                           |                                                  |                         |                   | จำนวน วิ | ) ธีใช้<br> |     |        |      |        |       | ราคา  | ต่อหน่วย | ราคารวม | 4 |
|          | 1 ค่าห้องค่าอ                                  | าหารพิเศษ                                        | •                       |                   | 1        |             |     |        |      |        |       |       | 600      | 600     | ) |
|          | 2 ค่าบริการท                                   | 1                                                |                         |                   |          |             |     |        |      | 300    | 300   | ו     |          |         |   |
| *        | 3 para                                         |                                                  |                         |                   |          |             |     |        |      |        |       |       |          |         |   |
|          | Abdomi                                         | Abdominal Paracentesis                           |                         |                   |          |             |     |        |      |        |       |       |          |         |   |
|          | CANAL PREPARATION AND FITTING OF PREFORMED DOV |                                                  |                         |                   |          |             |     |        |      |        |       |       |          |         |   |
|          | ORPHENADRINE+PARACETAMOL 35+500 เม็ด           |                                                  |                         |                   |          |             |     |        |      |        |       |       |          |         |   |
|          | PARACETAMOL 325 mg. เม็ด                       |                                                  |                         |                   |          |             |     |        |      |        |       |       |          |         |   |
|          | PARACETAMOL 500 mg. เม็ด 😑                     |                                                  |                         |                   |          |             |     |        |      |        |       |       |          |         | - |
|          | PARACETAMOL INJ 300 mg./2ml Amphule (2 ml.)    |                                                  |                         |                   |          |             |     | L      |      |        |       |       |          |         |   |
|          | PARACETAMOL SYR 120 mg./5ml ขวด (60 ml.)       |                                                  |                         |                   |          |             |     | L      |      |        |       |       |          |         |   |
|          | REDUCE PARAPHIMOSIS                            |                                                  |                         |                   |          |             |     |        |      |        |       |       |          |         |   |
|          | TEETH                                          | FEETH PREPARATION FOR CROWN OR BRIDGE OR POST    |                         |                   |          |             |     |        |      |        |       |       |          |         |   |
|          | TEETH                                          | TEETH PREPARATION INCLUDE FINAL IMPRESSION FOR F |                         |                   |          |             |     |        |      |        |       |       |          |         |   |
|          | WHITE                                          | SOFT P.                                          | ARAFFIN - ดล่           | ăυ(5 g.)          |          |             |     |        |      |        |       |       |          |         | Ŧ |
| พื่อ     | มพ์ 🔲 ดั้นหาเ                                  | เฉพาะรายส                                        | การยา                   |                   |          |             | -   |        |      |        |       |       |          | un Êr   |   |
| เมือง    | เพ็ญของเอียดง                                  | ะกังจะจาย                                        | - ଭିହାର୍ଯ୍ୟ କାର୍ଚ୍ଚ ବ   | 929160            |          |             |     | 1      |      |        |       | ฑกล   | 3        | ยกเลก   |   |
| May      | 1912/02/02/09/1                                | TISTAN                                           | พมพดจุบทจ               | 119161            |          |             |     |        |      |        |       |       |          |         |   |

สามารถเพิ่มรายการที่ต้องการสั่งเข้าไปได้เลย